Для начала создадим план и два объекта на нём. Кубик в центре будет актёром, а внешний кубик будет целью, к которой будет двигаться актёр:

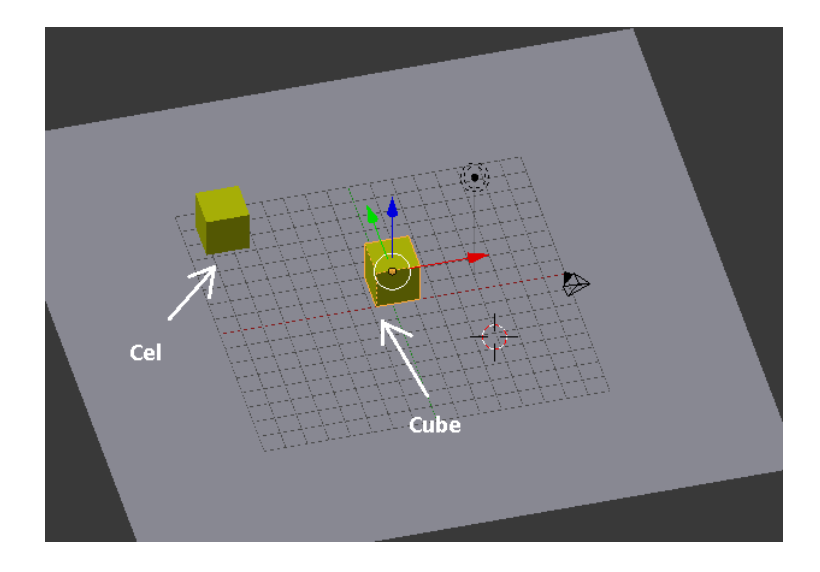

Выставим физические свойства у нашего актёра:

| 🔊 🐉 🤤 Cube                       |                        |
|----------------------------------|------------------------|
| ▼ Physics                        |                        |
| Physics Type: Rigid Body         |                        |
| Actor Use Material Force         |                        |
| Ghost Rotate From Normal         | Collision Bounds       |
| 🖾 Invisible 🗹 No Sleeping        | Bounds: Box            |
| Attributes: Anisotropic Friction | Margin: 0.060 Compound |

## И у цели, тоже настроим физику:

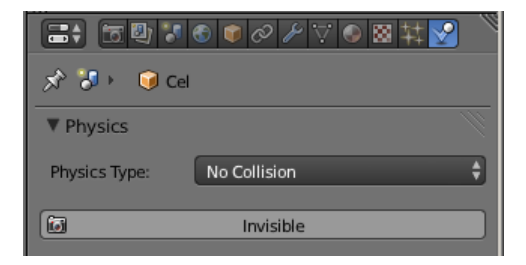

Не забываем, что всё это в режим Blender Game. Переходим к логике. Создаём один сенсор, один контролёр и два актуатора (слежения и движения).

Контролёр Python. В нём мы позже впишем скрипт. Актуатор слежения назовём **Trek**, а актуатор движения назовём **Dvig**. Не забываем, что в скрипте используются имена актуаторов.

| Sensors 🗘 🗹 Sel 🗹 Act 🗹 Link 🗹 State<br>Cube Add Sensor 🗘 | Controllers 🗘 🗹 Sel 🗹 Act 🗹 Link Act<br>© Cube Add Controller 🗘                  | tuators 🗘 🗹 Sel 🗹 Act 🗹 Link 🗹 State<br>Cube Add Actuator 🗘                     |
|-----------------------------------------------------------|----------------------------------------------------------------------------------|---------------------------------------------------------------------------------|
| Cube Add Sensor +                                         | Cube     Add Controller +       ▼ Pyt + Pyth 1 +      ♥       Script +      Text | Cube         Add Actuator             Edit Object         Trek                  |
|                                                           |                                                                                  | Angular (*1.0.00 * *1.0.00 * *2.0.00 *) (*2.0.00 *)     (* Damping Frames: 0 *) |

И пишем вот такой скрипт:

import bge
cont = bge.logic.getCurrentController()

| act_t = cont.actuators["Trek"] | # Подключаем актуатор слежения |
|--------------------------------|--------------------------------|
| act_t.object = "Cel"           | # Назначаем объект слежения    |
| cont.activate(act_t)           | # Активируем актуатор слежения |
| act_d = cont.actuators["Dvig"] | # Подключаем актуатор движения |
| and dissal and Fassa Tassa     | # D                            |

| act_d.useLocalForce = True     | # Выставляем локальную ось     |
|--------------------------------|--------------------------------|
| act_d.force = [ 0.0, 5.0, 0.0] | # Двигаем объект               |
| cont.activate(act_d)           | # Активируем актуатор движения |

## Вариант 2

## 

Однако, это очень упращенное представление. Есть много нюансов, которые заставляет нас усложнить скрипт. Ведь этот скрипт не позволяет нам организовать сложный путь передвижения. А именно это, зачастую, необходимый элемент игрового интеллекта. Например, в гоночном симуляторе, где соперники должны сами ехать к цели.

Поэтому, в новом варианте мы заставим объект цели мгновенно перемещаться по точкам, под управлением таймера. А актёр будет следить за целью и двигаться к ней.

Для начала в логике объекта актёра (Cube) мы удалим актуатор движения Motion. После нескольких попыток применить его по проще, я от него отказался. А скрипт актёра переименуем в **AI**. И добавим переменную **prop**. Она будет показывать нам изменение дистанции от актёра до цели. Это удобно при отладке. Правда, для этого нужно включить отображение Debug Propirties:

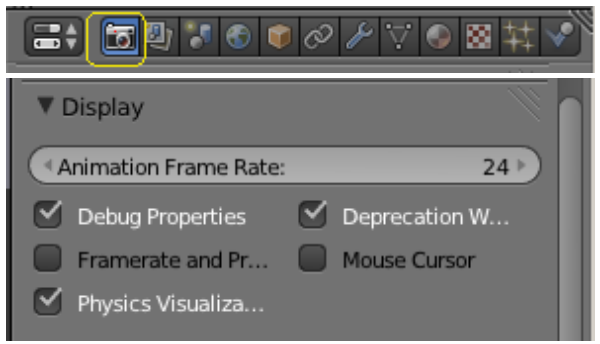

Hy, a Physics Visualization я включил для того, чтобы были видны границы физики объектов. И так – логика актёра:

| ▼ Properties              | Sensors 🕴 🗹 Sel 🗹 Act 🗹 Link 🗹 Stat | te Controllers 🛊 🗹 Sel 🗹 Act 🗹 Link   | Actuators 🗘 🗹 Sel 🔍 Act 🗹 Link 🗹 State |
|---------------------------|-------------------------------------|---------------------------------------|----------------------------------------|
| 4dd Game Property         | Cube Add Sensor                     | Cube Add Controller                   | Cube Add Actuator                      |
| prop Float \$ (0.00) (1 × | 🗸 Always 🛊 Always 🖈 🗹 🛞             | • • • • • • • • • • • • • • • • • • • | Edit Object 🕴 Trek 🕺 🗹 🛞               |
|                           | Freq: 0 > Level Tap Invert          | Script 🕴 🗐 Al 🛞                       | Edit Object: Track to                  |
| Float обязательно         | Вкл                                 | имя актуатора                         | Object: J Time: 0 > 3D                 |

Тут всё понятно. Актуатор назовём Trek. Теперь чуть изменённый скрипт:

| <pre>import bge cont = bge.logic.getCurrentController() obj = cont.owner</pre> |                                                                       |  |
|--------------------------------------------------------------------------------|-----------------------------------------------------------------------|--|
| <pre>scene = bge.logic.getCurrentScene()</pre>                                 | # получить текущую сцену                                              |  |
| objList = scene.objects                                                        | # получить список объектов                                            |  |
| akter = objList["Cube"]                                                        | получить объект актёра                                                |  |
| zel = objList["Cel"]                                                           | получить объект цели                                                  |  |
| distance = obj.getDistanceTo(zel) #                                            | ‡ получить дистанцию до цели                                          |  |
| while distance > 1:                                                            | ‡ пока дистанция до цели больше единицы выполняется тело              |  |
| obj["prop"] = distance                                                         | # применить значение дистанции к переменной PROP для отображения      |  |
| act = cont.actuators["Trek"]                                                   | # получить актуатор с именем Trek                                     |  |
| act.object = "Cel"                                                             | # назначить объект для слежения                                       |  |
| cont.activate(act)                                                             | # активировать актуатор слежения                                      |  |
| akter.localLinearVelocity = [ 0.0, 5.0, 0                                      | 0.0] # придать линейную скорость актёру в локальных координатах       |  |
| if exitTest(): break                                                           | # Экстренный выход из цикла                                           |  |
| akter.localLinearVelocity = [ 0.0, 0.0, 0.0                                    | ] # Изменить скорость в ноль, по окончании цикла (дистанция меньше 1) |  |

Здесь все объяснения в комментариях. Чуть не забыл. Волшебная кнопка с тремя точками в сенсоре нужна для того, чтобы скрипт работал непрерывно. Если её отключить, то скрипт сделает лишь один проход и остановится.

Переходим к следующему скрипту – скрипту таймера. Для удобства подключим его к объекту цели:

| ▼ Properties              | Sensors 🗘 🗸 Sel 🗹 Act 🗹 Link 🗹 State | Controllers 🛊 🗹 Sel 🗹 Act 🗹 Link | Actuators 🛊 🗹 Sel 🗹 Act 🗹 Link 🗹 State |
|---------------------------|--------------------------------------|----------------------------------|----------------------------------------|
| (순 Add Game Property      | Cel Add Sensor                       | Cel Add Controller               | Cel Add Actuator                       |
| tim Timer \$ (1.00) (1) × | ✓ Always 🕴 Always 🖈 🖉 🛞              | 🗢 🔽 Pyt‡ Pyth 1 🛊 词 🗹 🛞 *        |                                        |
| Al String 🛊 🚺 🏵 🗙         | Freq: 0 > Level Tap Invert           | Script 🕴 🖽 Timer_Al 🔀            |                                        |

Как видим, актуаторы в данном скрипте нам не понадобятся. Переменная **tim** это и есть таймер. Переменная **AI** всего лишь вспомогательная, для отображения дополнительной информации. Новый скрипт назовём **Timer\_AI**. import bge
cont = bge.logic.getCurrentController()
obj = cont.owner

obj.worldPosition = [-6.2, 10.2, 1.0]

timer = obj["tim"]

if timer >3: obj.worldPosition = [-6.2, -11.2, 1.0] obj["AI"] = "Tochka\_1" if timer >6:

obj.worldPosition = [8.5, -11.2, 1.0] obj["AI"] = "Tochka\_2" if timer >9: obj.worldPosition = [8.5, 10.2, 1.0] obj["AI"] = "Tochka\_3" if timer >12: obj.worldPosition = [-6.2, 10.2, 1.0]

```
obj["AI"] = "Tochka_4"
if timer >15:
obj["tim"] = 1
```

```
obj["AI"] = "Stop"
```

# первоначальная позиция объекта цели

# назначаем переменную таймер

# Если число таймера больше 3

# Меняем позицию цели

- # Выводим на экран сообщение Tochka\_1
- # Если число таймера больше 6
- # Меняем позицию цели
- # Выводим на экран сообщение Tochka\_2 и т.д.